Aquí te proporcionamos una guía para consultar los procedimientos que el Gobierno del Estado de México, lleva a cabo a través de la plataforma *CompraNet.* 

1. En su navegador de Internet, en la barra de direcciones escriba:

compranet.hacienda.gob.mx/

A continuación le mostrará la página principal

| (c) → C û     (c) ▲ https://compranet.hadenda.gob.m/.web/login.html       GOBLERNO DE<br>MÉXICO     HACIENDA<br>LECTENAL DE LACENDA CENTRE | tri Compra                                                                              |                                                                                                    |
|----------------------------------------------------------------------------------------------------|-----------------------------------------------------------------------------------------|----------------------------------------------------------------------------------------------------|
|                                                                                                    | SHCP Tienda Digital Normatividad • Programas anuales • Difusión de                      | procedimientos + Contratos + Información y ayudas + Preguntas frecuentes +                                                                                                    |
| Proveedor, licitante o contrad                                                                                                    | Conoce la nueva guía para<br>el envío de proposiciones<br>electrónicas en<br>compraNet. | Registra a tu empresa         Inicio de sesión         Nombre de usuario:         Contraseña:         Contraseña: |

## **2.** Seleccione Difusión de procedimientos:

| ← → C' ŵ 🛛 🖉 https://compranet.hacienda.gob.mx/web/login.html |                                        | ₽ © ☆ ⊻ II\ 🗉                                                                                             | : # ≡                |
|---------------------------------------------------------------|----------------------------------------|----------------------------------------------------------------------------------------------------|----------------------|
| GOBJERNO DE HACIENDA<br>MÉXICO                                | Compra                                 |                                                                                                    |                      |
|                                                               | SHCP Tienda Digital Normatividad - Pro | ogramas anue as + Difusión de procedimientos + Cont atos + Información y ayudas + Preguntas fre           | cuentes <del>-</del> |
| Proveedor, licitante o contratis                              | ta                                     | Vigentes<br>En seguimiento y concluidos<br>Registra a drempresa<br>Inicio de sesión<br>Nombre de usuario: |                      |

Se despliegan dos opciones en el menú emergente:

Cada opción se refiere a lo siguiente:

- *Vigentes.* Para consultar procedimientos en los que aún la fecha y hora de apertura de proposiciones no se ha alcanzado y cuya vigencia no ha expirado.
- *En seguimiento y concluidos*. Lista de procedimientos cuya fecha y hora de presentación y apertura se cumplió. Los procedimientos, que estaban en la sección de vigentes pasan a esta sección cuando expira la fecha límite configurada por la Unidad Compradora. Es posible consultar las distintas actas (Junta de Aclaraciones, Apertura, Fallo, Datos relevantes del contrato, etc.) de cada procedimiento.

Los campos listados en ambas opciones coinciden, por tanto, se tomará como ejemplo la opción *Vigentes*.

## **3.** Seleccione Vigentes:

A continuación se mostrarán todos los procedimientos en los que la fecha y hora de vigencia límite configurada no se ha alcanzado.

| ← → C 🔒 https://compranet.f                                     | uncior | npublica.gob.mx/                 | 'esop/toolkit/opportu                                 | nity/opportunityList.do?reset=tr                                                 | ue&resetstored=true&oppList=CURF                                                    | RENT&userAc                            | t=changeLangIndex&lanc 😭 🚦                                              |
|-----------------------------------------------------------------|--------|----------------------------------|-------------------------------------------------------|----------------------------------------------------------------------------------|-------------------------------------------------------------------------------------|----------------------------------------|-------------------------------------------------------------------------|
| Compra                                                          |        |                                  |                                                       |                                                                                  |                                                                                     |                                        | SFP                                                                     |
| Página de Inicio Ayuda Navegación 🕫                             |        |                                  |                                                       | Zona horaria: GMT - 6:00                                                         |                                                                                     |                                        | <ul> <li>Seleccionar Área</li> </ul>                                    |
| Anuncios Publicados                                             |        |                                  |                                                       |                                                                                  |                                                                                     |                                        |                                                                         |
| Menú                                                            |        | buscar/Filtrar por               | Exportar Lista en Excel                               | ]                                                                                |                                                                                     |                                        |                                                                         |
| Anuncios Vigentes<br>Anuncios Vigentes                          |        | Unidad Compra                    | adora                                                 | Referencia del Expediente                                                        | Título del Expediente                                                               | Tipo de<br>Contratación                | Fecha Límite de Presentación de<br>Proposiciones / Vigencia del Anuncio |
| Anuncios en Seguimiento o Concluidos<br>Seguimiento de Anuncios | 1      | CISEN-Centro de<br>Nacional      | e Investigación y Seguridad                           | SA-004100001-N70-2014                                                            | MANTENIMIENTO DE LUMINARIAS                                                         | Servicios                              | 25/03/2014 20:00                                                        |
|                                                                 | 2      | CFE-ZONA TLAXO                   | CALA                                                  |                                                                                  | AA-018TOQ804-N25-2014 SERV. DE MANTTO,<br>PREVENTIVO MAYOR A PARQUE VEHICULAR       | Servicios                              | 26/03/2014 00:00                                                        |
|                                                                 | з      | JAL-Tonalá-Dire                  | eccion de Obras Publicas                              | DOPT-FOPEDEP-CONC-004-2014                                                       | Reencarpetado con mezcla asfáltica                                                  | Obra Pública                           | 26/03/2014 00:00                                                        |
|                                                                 | 4      | CFE-Jefatura de                  | l Área Regional Noroeste                              |                                                                                  | PROYECTO CONVOCATORIA DESFIBRILADOR                                                 | Adquisiciones                          | 26/03/2014 00:00                                                        |
|                                                                 | 5      | CFE-Jefatura de                  | l Área Regional Noroeste                              |                                                                                  | PROYECTO CONVOCATORIA SISTEMA CABLEADO<br>ESTRUCTURADO                              | Adquisiciones                          | 26/03/2014 00:00                                                        |
|                                                                 | 6      | CINVESTAV-Reci                   | ursos Materiales 2                                    |                                                                                  | ARC A CYTOSKELETON REQ. 1515                                                        | Adquisiciones                          | 26/03/2014 00:00                                                        |
|                                                                 | 7      | CIJ-Departame                    | nto de Adquisiciones                                  |                                                                                  | PROYECTO PARA EL SERVICIO DE ADMÓN E<br>INTEGRACIÓN DE LA BIBLIOTECA VIRTUAL        | Servicios                              | 26/03/2014 00:00                                                        |
|                                                                 | 8      | CIJ-Departame                    | nto de Adquisiciones                                  |                                                                                  | PROYECTO PARA EL SERVICIO DE DOS SERVIDORES<br>DEDICADOS CON SALIDA A INTERNET.     | Servicios                              | 26/03/2014 00:00                                                        |
|                                                                 | 9      | CFE-Zona Metro                   | opolitana Oriente DGN                                 | CFE-ZMO-ADS104 FUMIGACION ZMO                                                    | CFE-ZMO-ADS104 FUMIGACION ZMO                                                       | Servicios                              | 26/03/2014 00:00                                                        |
|                                                                 | 10     | CONDUSEF-Dire<br>Servicios       | cción General de Bienes y                             | PEDIDO/019/2014                                                                  | PAPELERÍA MEMBRETADA 2014                                                           | Adquisiciones                          | 26/03/2014 00:00                                                        |
|                                                                 | 11     | CIJ-Departame                    | nto de Adquisiciones                                  |                                                                                  | PROYECTO PARA LA ADQUISICIÓN DE MEDICAMENTOS,<br>REACTIVOS PARA DETECCIÓN DE DROGAS | Adquisiciones                          | 26/03/2014 00:00                                                        |
|                                                                 | 12     | IIE-Departamer                   | nto de Adquisiciones                                  | Investigación de mercado adquisición de 15<br>partidas de consumibles de cómputo | Investigación de mercado adquisición de 15 partida:<br>de consumibles de cómputo    | Adquisiciones                          | 26/03/2014 00:00                                                        |
|                                                                 | 13     | IMSS-Departam<br>Delegación Gua  | iento de Construcción de la<br>anajuato               | 110C022014                                                                       | PROYECTO DE CONVOCATORIA IMPERMEABILIZACION<br>AZOTEAS 2014                         | Obra Pública                           | 26/03/2014 00:00                                                        |
|                                                                 | 14     | SCT-Direccion G                  | ieneral de Carreteras                                 | Invitacion N168 Trabajos para dicatminar<br>situacion Tecnico-Normativa; Tabasco | Invitacion N168 Trabajos para dicatminar situacion<br>Tecnico-Normativa; Tabasco    | Servicios<br>Relacionados con<br>la OP | 26/03/2014 00:00                                                        |
|                                                                 | 15     | IMSS-Departam<br>Contratacion de | iento de Adquisición de Bienes<br>e Servicios Tabasco | ý                                                                                | LA-019GYR015-N9-2014, ADQUISICION DE ESPEJOS Y<br>FORCÉPS DENTALES                  | Adquisiciones                          | 26/03/2014 00:00                                                        |
|                                                                 | 16     | CINVESTAV-Rect                   | ursos Materiales 2                                    |                                                                                  | BETA- AMYLOID REQ. 1517                                                             | Adquisiciones                          | 26/03/2014 00:00                                                        |

Para facilitar la búsqueda de un procedimiento; CompraNet cuenta con criterios de búsqueda que pueden utilizarse individualmente o combinados para obtener los resultados deseados.

| A Dar clic | 4 | Dar clic | 🔍 Buscar/Filtrar por |
|------------|---|----------|----------------------|
|            | 4 |          |                      |

Dar clic para visualizar los criterios de búsqueda.

Criterios de búsqueda disponibles.

- Descripción del Expediente
- Siglas de Dependencia/Entidad-Nombre de la unidad compradora
- Tipo de Contratación

- Entidad Federativa
- Categorías del Expediente
- Tipo de Expediente
- Información Adicional

| ← → C 🔒 https://compranet.fu         | uncionpu | iblica.gob.mx/esop/toolkit/opport                     | unity/opportunity     | List.do?filter     | nabled=true                                     |                                        |                         | \$                                                                      |
|--------------------------------------|----------|-------------------------------------------------------|-----------------------|--------------------|-------------------------------------------------|----------------------------------------|-------------------------|-------------------------------------------------------------------------|
| Compra                               |          |                                                       |                       |                    |                                                 |                                        |                         | SFP<br>SETURISON<br>LUFBICON PRICE                                      |
| Página de Inicio Ayuda Navegación 🔗  |          |                                                       | Zona h                | oraria: GMT - 6:00 | )                                               |                                        |                         | Seleccionar Área                                                        |
| Anuncios Publicados                  |          |                                                       |                       |                    |                                                 |                                        |                         |                                                                         |
| Menú                                 | EI       | iminar Filtro 🛛 🗃 Exportar Lista en Excel             |                       |                    |                                                 |                                        |                         |                                                                         |
| Anuncios Vigentes                    |          | Descripción                                           | del Expediente        | T                  |                                                 |                                        | <b>,</b>                |                                                                         |
| Anuncios Vigentes                    |          | Siglas de Dependencia/Entidad-Nomb                    | re de la unidad       | T                  |                                                 |                                        |                         |                                                                         |
| Anuncios en Seguimiento o Concluidos |          |                                                       | compradora            |                    |                                                 |                                        |                         |                                                                         |
| degamiento de Anarcios               |          | Fecha                                                 | de Publicación        | •                  | 🕮 n (0                                          | ld/mm/aaaa)                            |                         |                                                                         |
|                                      |          | Tipo                                                  | de Contratación       | ¥                  | <b>T</b>                                        |                                        |                         |                                                                         |
|                                      |          | Enti                                                  | idad Federativa       | T                  | T                                               |                                        | )                       |                                                                         |
|                                      |          | Categorías                                            | del Expediente        |                    | T                                               | Añadir Categoría                       |                         |                                                                         |
|                                      |          | 0010                                                  |                       |                    |                                                 | - Alloun corregono                     |                         |                                                                         |
|                                      |          | Tipo                                                  | de Expediente         |                    |                                                 |                                        | •                       |                                                                         |
|                                      |          | Inform                                                | ación Adicional       |                    | •                                               | <u> </u>                               |                         |                                                                         |
|                                      |          |                                                       |                       |                    | 🔍 Buscar                                        | ,                                      |                         |                                                                         |
|                                      |          | Unidad Compradora                                     | Referencia del Expedi | ente               | Título del Expediente                           |                                        | Tipo de<br>Contratación | Fecha Límite de Presentación de<br>Proposiciones / Vigencia del Anuncio |
|                                      | 1        | CISEN-Centro de Investigación y Seguridad<br>Nacional | SA-004100001-N70-20   | 4                  | MANTENIMIENTO DE LUI                            | MINARIAS                               | Servicios               | 25/03/2014 20:00                                                        |
|                                      | 2        | CFE-ZONA TLAXCALA                                     |                       |                    | AA-018TOQ804-N25-20<br>PREVENTIVO MAYOR A P     | 14 SERV. DE MANTTO,<br>ARQUE VEHICULAR | Servicios               | 26/03/2014 00:00                                                        |
|                                      | з        | JAL-Tonalá-Direccion de Obras Publicas                | DOPT-FOPEDEP-CONC-C   | 04-2014            | Reencarpetado con me                            | zcla asfáltica                         | Obra Pública            | 26/03/2014 00:00                                                        |
|                                      | 4        | CFE-Jefatura del Área Regional Noroeste               |                       |                    | PROYECTO CONVOCATOR                             | RIA DESFIBRILADOR                      | Adquisiciones           | 26/03/2014 00:00                                                        |
|                                      | 5        | CFE-Jefatura del Área Regional Noroeste               |                       |                    | PROYECTO CONVOCATOR<br>ESTRUCTURADO             | RIA SISTEMA CABLEADO                   | Adquisiciones           | 26/03/2014 00:00                                                        |
|                                      | 6        | CINVESTAV-Recursos Materiales 2                       |                       |                    | ARC A CYTOSKELETON RE                           | 0, 1515                                | Adquisiciones           | 26/03/2014 00:00                                                        |
|                                      | 7        | CIJ-Departamento de Adquisiciones                     |                       |                    | PROYECTO PARA EL SERV<br>INTEGRACIÓN DE LA BIBI | ICIO DE ADMÓN E<br>LIOTECA VIRTUAL     | Servicios               | 26/03/2014 00:00                                                        |
|                                      | 8        | CIJ-Departamento de Adquisiciones                     |                       |                    | PROYECTO PARA EL SERV                           | ICIO DE DOS SERVIDORES                 | Servicios               | 26/03/2014 00:00                                                        |

- 5. De la pantalla anterior habría que seleccionar los criterios siguientes:
  - a. Seleccione la consulta Siglas de Dependencia/Entidad-Nombre de la unidad compradora con su respectivo valor:

Contiene - Dirección General de Recursos Materiales.

b. Seleccione la consulta Entidad Federativa con su respectivo valor:

Igual a-México.

c. Presione el botón "Buscar".

| ← → C 🔒 https://compranet.fu        | ncionpublica.gob.mx/esop/toolkit/opportunity/opportunityList.do                                                                                                    | ☆ <b>Ξ</b>                                    |
|-------------------------------------|----------------------------------------------------------------------------------------------------|-----------------------------------------------|
| Compra 🎯                            |                                                                                                    | SEP<br>интенны не<br>и пособ ревиск           |
| Página de Inicio Ayuda Navegación 🗗 | Zona horaria: GMT - 6:00                                                                                                    |                                               |
| Anuncios Publicados                 |                                                                                                    |                                               |
| Мели́                               | Eliminar Filtro 🛞 Exportar Lista en Excel                                                                                                    |                                               |
| Anuncios Vigentes                   | Descripción del Expediente                                                                                                    |                                               |
| Anuncios Vigentes                   | Siglas de Dependencia/Entidad-Nombre de la unidad Contiene 🔻 Dirección General de Recurs                                                                                    |                                               |
| Seguimiento de Anuncios             | compradora                                                                                                    |                                               |
|                                     | Fecha de Publicación \cdots 🔻 🛱 (dd/mm/aaaa)                                                                                                    |                                               |
|                                     | Tipo de Contratación V                                                                                                    |                                               |
|                                     | Entidad Federativa Iguala V México V                                                                                                    |                                               |
|                                     | Categorías del Expediente 🔻 📥 Añadir Categoría                                                                                                    |                                               |
|                                     | Tipo de Expediente 🗤 🔻                                                                                                    |                                               |
|                                     | Información Adicional                                                                                                    |                                               |
|                                     | Suscar                                                                                                    |                                               |
|                                     | Unidad Compradora Referencia del Título del Expediente Tipo de Fecha Límite<br>Expediente Contratación del Anuncio                                                          | de Presentación de Proposiciones / Vigencia 🔷 |
|                                     | MEX-Secretaria de Finanzas -Dirección General de Recursos ADF-DGRM-01-2013 ADQUISICIÓN DE EQUIPO DE RESPALDO DE Adquisiciones 23/12/2013 1     Materiales     ENERGIA       | 2:00                                          |
|                                     | 2 MEX-Secretaria de Finanzas-Dirección General de Recursos ITP-DGRM-01-2013 <u>ADQUISICIÓN DE TONERS Y CARTUCHOS</u> Adquisiciones 23/12/2013 1<br>Materiales               | 1:00                                          |
|                                     | 3 MEX-Secretaría de Finanzas -Dirección General de Recursos CONV 029/2013 <u>BIENES INFORMATICOS</u> Adquisiciones 23/12/2013 1<br>Materiales                               | 0:00                                          |
|                                     | 4 MEX-Secretaria de Finanzas -Dirección General de Recursos CONV 028/2013 <u>VEHICULOS Y EQUIPO DE TRANSPORTE</u> Adquisiciones 19/12/2013 1<br>Materiales <u>TERRESTRE</u> | 3:30                                          |
|                                     | MEX-Secretaria de Finanzas-Dirección General de Recursos CONV 027/2013 <u>SERVICIO DE ACCESO A INTERNET</u> Servicios 19/12/2013 1     Materiales                           | 2:00                                          |
|                                     | 6 MEX-Secretaria de Finanzas-Dirección General de Recursos CONV 027/2013 <u>SERVICIO DE TELEFONIA CONVENCIONAL</u> Servicios 19/12/2013 1<br>Materiales                     | 0:00                                          |
|                                     | 7 MEY Concentratio de Ejegenerale Despectée General de Rosurces COMI/02E/2012 CEBUICIOS DE LAUAUDEDÉA LUMBIERAE MIGIENE Condicions 09/12/2012 D                             | 9:20                                          |

6. A continuación en la misma pantalla es posible acceder a los procedimientos y es posible ver todos los detalles del mismo, como son las bases o convocatorias, las actas de los eventos realizados (Junta de Aclaraciones, Apertura, Fallo, etc.) y los Datos Relevantes de los Contratos.

| Ira Net                       |                                                                                                    |                                                                                                    |                                                                                                    |                                | SFP<br>women or                                                                                                    |
|-------------------------------|----------------------------------------------------------------------------------------------------|----------------------------------------------------------------------------------------------------|----------------------------------------------------------------------------------------------------|--------------------------------|----------------------------------------------------------------------------------------------------|
| a Lista   Ayuda Navegación 🕈  |                                                                                                    |                                                                                                    | Zona horaria: GMT - 6:00                                                                                                    |                                |                                                                                                    |
| les del Expediente            | Expediente 514694 - ADQUESICIÓN DE TONERS Y CARTUCH<br>Referencia del Expediente ITP-DGRM-01-2013                                                                                                    | 05                                                                                                    |                                                                                                    |                                |                                                                                                    |
| o Publicado<br>ta de Detalles | Acceder o Registrarse para Participar                                                                                                    |                                                                                                    |                                                                                                    |                                |                                                                                                    |
|                               | Detalles del Expediente                                                                                                    |                                                                                                    |                                                                                                    |                                |                                                                                                    |
|                               | Código de                                                                                                    | Expediente 514694                                                                                                    |                                                                                                    |                                |                                                                                                    |
|                               | Título de                                                                                                    | Expediente ADQUISICIÓN DE TONERS Y CARTU                                                                                                    | CHOS                                                                                                    |                                |                                                                                                    |
|                               | Referencia de                                                                                                    | Expediente ITP-DGRM-01-2013                                                                                                    |                                                                                                    |                                |                                                                                                    |
|                               | Tipo d                                                                                                    | Expediente 06. Invitación a cuando menos tre                                                                                                    | s Internacional Abierta LAASSP                                                                                                    |                                |                                                                                                    |
|                               | Categorias de                                                                                                    | Expediente 2120 - Materiales y utiles de impre                                                                                                    | ision y reproduccion                                                                                                    |                                |                                                                                                    |
|                               | Detalles del Anuncio                                                                                                    |                                                                                                    |                                                                                                    |                                |                                                                                                    |
|                               | Descripción                                                                                                    | del Anuncio ADQUISICIÓN DE TONERS Y CARTU                                                                                                    | сноя                                                                                                    |                                |                                                                                                    |
|                               |                                                                                                    | Notas Notas Adicionales por Defecto                                                                                                    |                                                                                                    |                                |                                                                                                    |
|                               | Tipo de (                                                                                                    | Contratación Adquisiciones                                                                                                    |                                                                                                    |                                |                                                                                                    |
|                               | Entida                                                                                                    | d Federativa México                                                                                                    |                                                                                                    |                                |                                                                                                    |
|                               | Pecha Límite de Presentación de Proposiciones / Vigencia                                                                                                    | del Anuncio 23/12/2013 11:00                                                                                                    |                                                                                                    |                                |                                                                                                    |
|                               | Fecho de Inicio                                                                                                    | 110                                                                                                    |                                                                                                    |                                |                                                                                                    |
|                               | reent of mere                                                                                                    | 5ei Contrato 20/12/2015                                                                                                    |                                                                                                    |                                |                                                                                                    |
|                               | Duración                                                                                                    | del Contrato                                                                                                    |                                                                                                    |                                |                                                                                                    |
|                               | Duración<br>Valor Estimado                                                                                                    | del Contrato<br>del Contrato                                                                                                    |                                                                                                    |                                |                                                                                                    |
|                               | Duración<br>Valor Estimado<br>Detalles del Procedimiento                                                                                                    | de Contrato 20/12/2013<br>del Contrato<br>del Contrato                                                                                                    |                                                                                                    |                                |                                                                                                    |
|                               | Detailes de liño     Dunción     Valor Estimado     Detailes del Procedimiento     Wimero del Procedimiento                                                                                                    | de Contrato<br>del Contrato<br>del Contrato<br>Este número se generará al momento d                                                                                                    | e publicar di Procedimiento.                                                                                                    |                                | (A-915002994-(37-2013                                                                                                |
|                               | Detalles del Procedimiento     Valor Estimado     Detalles del Procedimiento     Vicreno del Procedimiento     Cuckter del procedimiento                                                                                                    | el Contrato<br>del Contrato<br>del Contrato<br>Este número se generará al momento d<br>Indicar el carácter del procedimiento                                                                                                    | a publicar el Procedimiento.                                                                                                    |                                | (A-915022994-137-2013<br>Internacional                                                                               |
|                               | Oursele     Oursele     Oursele     Oursele     Oursele     Oursele     Orsele     Oursele     Orsele     Orsele     Orsele     Oursele     Ourse | e Contrato<br>del Contrato<br>Este número se generará al momento d<br>Indicar el canàcter del procedimiento<br>Indicar si tiene crédito esterno o no.                                                                                                    | epublicar d Procedimiento.                                                                                                    |                                | 14-91500294-157-2013<br>Internacional<br>No                                                                          |
|                               | Curica del Procedimiento     Deseles del Procedimiento     Original     Original     Origin | E contrato<br>del Contrato<br>Este número se generará al momento d<br>Indicar el carácter del procedimiento<br>Indicar si tante crédito externo o no.<br>Seleccionar la forma del procedimiento                                                                                                    | a publicar a Procedimiento.                                                                                                    |                                | i4-91500294-IS7-2013<br>Internacional<br>No                                                                          |
|                               | Control Control     Develon     Develon     Vive Extinues      Develon     Vive Extinues      Control Control     Control Control     Control Control     Control Control     Control Control     Control     Contro     Control     Control     Control     Control     Control      | de Contrato<br>del Contrato<br>del Contrato<br>del Contrato<br>del Contrato<br>del Contrato<br>del Contrato<br>del Contrato<br>Indicar el caricter del procedimiento<br>Indicar el caricter del procedimiento<br>Indicar el tante crédito externo o no.<br>Seteccionar la forma del procedimiento<br>Delma sia se establece como requisito d                                                                                                    | a publicar el Protectimento.<br>La publicar el Protectimento de la societa ser otras por una micro, popula o medina empre                                                                                                    |                                | la-915002994-137-2013<br>Internacional<br>No<br>Mista<br>No                                                          |
|                               | Contention of Proceedimients     Contention     Contention     Contention     Contention     Contention     Contention     Contention     Contention     Contention     Contention     Contention     Contention     Contention     Contention                                                                                                    | e contrato dol 12/2023<br>del Contrato<br>del Contrato<br>del Contrato<br>del Contrato<br>State número se generará al momento di<br>Indicar el carácter del procedimiento<br>Indicar el carácter del procedimiento<br>Defina a las establece como requisito<br>Confirme is fecha de publicación de la                                                                                                    | e publicar e Procedimento.<br>                                                                                                    | и<br>и                         | 14-915003994-137-2013<br>Hermaticisari<br>Ne<br>Mina<br>Ne<br>19/1/2/033                                             |
|                               | Doración     Doración     Vivo Extinado     Doración     Vivo Extinado     Doración     Oración de Procedimiente     Coles extempos     Coles extempos     Procedimiente     Procedimiente  | e contras (el contras)<br>el contras (el contras)<br>el contras el<br>lectar el calcare de pocadimiento<br>indicar el calcare de pocadimiento<br>indicar el tene céleta esteno a no.<br>Sectorour el calcare de pocadimiento<br>Defina el se establece como requisito d<br>Confirme la fecha de publicación de Ar                                                                                                    | e publicar el Processimiento.<br>Es publicar de las listentes acredites ser una micro, prepuela o mediana empre<br>runcio.                                                                                                    |                                | 14-91500299-4/37-013<br>International<br>No<br>Mana<br>No<br>16/12/003                                               |
|                               | Control of Control     Control     Contro     Control     Control     Control     Con | e contras (enclusional)<br>de Contraso<br>de Contraso<br>de Contraso<br>de Contraso<br>de Contraso<br>de Contraso<br>de Contraso<br>de Contraso de Carlos Antero a con<br>De Contras de las polícitas de las<br>Definas al se astalece com polícita de<br>Confras de las polícitas de las<br>Contras de las polícitas de las<br>Contrasos de las polícitas de las contrasos<br>de las polícitas de las polícitas de las<br>Contrasos de las polícitas de las de las contrasos de las polícitas de las contrasos de las polícitas de las de las contrasos de las de las contrasos de las de las contrasos de las de las contrasos de las de las contrasos de las de las contrasos de las de las contrasos de las de las contrasos de las de las contrasos de las contrasos de                | e publicant Procedimiento.<br>In participación el que los Totantes acresiten ser una micro, pequella o mediana empre<br>unito :<br>cón General de Totantes Manninas                                                              |                                | 14-915001994-137-013<br>International<br>No<br>Missa<br>No<br>16/12/015                                              |
|                               | Control Control     Control     Contro     Control     Control     Control     Contro | de contres de l'anzalación<br>de Contreso<br>de Contreso<br>Este número se generación momento de<br>Indiane d'archere de placetadimento<br>Indiane de la contre de placetadimento<br>Indiane de la contre de la contre de la<br>Contre de la contre de la contre de la contre<br>Contre de la contre de la contre de la contre<br>Contre de la contre de la contre de la contre<br>Contre de la contre de la contre de la contre<br>Contre de la contre de la contre de la contre de la contre<br>Contre de la contre de la c                         | a publicant d'Hossellmiente.<br>e participación el que los lícitantes acrecitan ser una micro, pequeña o mediana empre<br>nunció<br>cón General de Rocursos Materniaes                                                           | u                              | 14-91500394-137-013<br>Immutuul<br>No<br>Mina<br>No<br>16/12/2013                                                    |
|                               | Control Control     Control     Contro     Control     Control     Control     Contro | de contrato (dicular)<br>de contrato (dicular)<br>de Contrato<br>de Contrato<br>Esta número sa generació (dicumento di<br>Indexa e) tacador de paracelimiento<br>Indexa e) tacados extrato e os no.<br>Seascionar la forma de presentimiento<br>Contrato (dicumento dicular)<br>Contrato (dicular)<br>Contrato (dicumento dicular)<br>Contrato (dicumento dicular)                                                                                                    | a publicar el Prosedimiento.<br>e publicar el Prosedimiento.<br>e publicar el que los lícturos acreditos ser una micro, pequella o mediana empre<br>funció<br>ción General de Neculos Materiales                                 | a                              | 14-015001994-157-0113<br>International<br>No<br>Minta<br>No<br>16/12/2013                                            |
|                               | Overside     Overside      | de contrato de contrato de contrato de contrato de<br>Este Contrato de Contrato de Contrato de Contrato de<br>Indicar el calciter del procedimiento<br>Indicar el calciter del procedimiento<br>Indicar el calcito asterno a no.<br>Sentocontrato de Contrato de Contrebance de Contrato de Contrato de Contrato de Contrato de Contreba                                                   | e gubitare e Prozedimento.<br>e gubitare e Prozedimento.<br>e guricipación el que los líctuntes acrediten ser una micro, pequella o mediana empre<br>nunció<br>ción General de Recursos Materiales                               |                                | ik-91500398-17-2013<br>International<br>No<br>Minte<br>10/12/2015                                                    |
|                               | Control Control     Develor     Vivo Estimato     Develor     Vivo Estimato     Develor     Develor     Develor     Procestimiste     Control control     Procestimiste     Control control     Procestimiste     Control control     Control control     Control     Control control     Control     Contro     Contro     Control     Control     Contr | de contrato de contrato de contrato de contrato de contrato de Contrato de Con                                                             | a publicar el Presedimiento.<br>E participación el que los lictantes acreaten ser una micro, pequella a medima empre<br>runcio.                                                                                                  | 2                              | 14-91500294-137-013<br>Internacional<br>No<br>Minta<br>16/12/2013                                                    |
|                               | Ansates de Procedimiento     Deración     Vieto Extinuido     Deración     Vieto Extinuido     Deración personalimento     Centrice to procedimiento     Procedimiento acciunity para MPRAES     Centrine finha publicación     Denalise de U     Unidad     Denali de     Denali de     Denali de     Denali de     Denali de     Denali de     Denali de     Denali                                                                                                    | e contrato de contrato de contrato en contrato de contrato en contrato en cont                                                             | e publicant Procedimiento.<br>La participación el que los lícituntes acreatism ser una micro, pequeña o mediana empre<br>munici<br>Cón General de Recursos Materiales<br>Descripción                                             | 12                             | IA-95000994-177-013<br>Internacional<br>No<br>No<br>16/12/013                                                        |
|                               | Local Character     Develon     Develon     Vive Extinue     Develon     Vive Extinue     Develon     Develon | de contrato de contrato de contrato de contrato de contrato de Contrato de Con                                                             | e publicant el Precedimiento.<br>e publicant el recedimiento.<br>es publicant el su ticliantes sanatines en una micro, precuella o mediana empre<br>suncio<br>cion General de Recursos Materiales<br>[Description<br>ALTER OFALD | s<br>Comentarios sobre Anexos  | Utims fecha de motificación<br>20/12/2033 823                                                                        |
|                               | Annues de Roucefinieres     Annues de Roucefinieres     Annues de Roucefinieres     Annues de Roucefinieres     Annues de Roucefinieres     Annues de Roucefinieres     Annues     Annues     Ann | de contrato de contrato de con                                                             | e publicar el Procedimiento.<br>Le publicar el Procedimiento.<br>Invito<br>Idin General de Necuroso Materiales<br>Descripción<br>Acros de Faudo<br>Acros de Faudo                                                                | 12<br>Comentarios sobre Anexos | Utima ficha de motificación<br>20/1/2003 84.9<br>Mina<br>No<br>16/12/2013                                            |
|                               | Local Annual     Develon     Develon     Vive Extindo     Develon     Vive Extindo     Develon     Vive Extindo     Develon     Develon     Devel | de contreta de la descutura de<br>de Contretas<br>del Contretas<br>Este número as generaria al mamento de<br>Indiane de las des de la descritación de la<br>Indiane de las des de la descritación de la<br>Indiane de las des de la descritación de la<br>Confirme la fecha de publicación de la<br>Comparison MOS-desmanale Mejor<br>Comparison MOS-desmanale Mejor<br>Comparison Vez de las descritacións de la<br>Comparison de las de las descritacións de la<br>Comparison de las de las descritacións de las<br>Comparison de las de las descritacións de las<br>Comparison de las de las descritacións de las<br>Comparison de las descritacións de las descritacións de las de<br>Comparison de las descritacións de las descritacións de las de<br>Comparison de las descritacións de las delas de las del<br>Comparison de las del las del las del las del las del las del<br>Comparison de las del las del las del las del las del las del las del<br>Comparison de las del las del las | e publicar el Presedimiento.<br>e publicar el Presedimiento.<br>es participación el que los ticlantes acreditos ser una nicos, pequela o mediana empre<br>unicio<br>ción General de Recursos Maerrilas                           | s<br>Comentarios sobre Anexos  | Unim feche de modificación<br>2012/2013 8.83<br>2012/2013 8.83<br>2012/2013 8.83<br>2012/2013 8.83<br>2012/2013 8.83 |